# Podešavanje fontova i boja

Ove upute dostupne su i na našem YouTube kanalu.

U glavnom meniju: Postavke\ Fontovi, boje moguće je odabrati različite vrste i veličine fontova za određene dijelove dokumenata ili izvještaja, kao i naziva pojedinih funkcija u sučelju programa.

| <u>D</u> okument | <u>P</u> rikaz P <u>o</u> stavke <u>A</u> lati Po <u>m</u> oć                                    |
|------------------|--------------------------------------------------------------------------------------------------|
| Glavn            | Prikaži/sakrij izbornik Ctrl+Space<br>Poruke Ctrl+Alt+M<br>Prilogodho izborniko (filtori) Ctrl+E |
|                  | <ul> <li>Priladodba izbornika (interi) Ctri+F</li> <li>Eontovi, boje</li> </ul>                  |
| ÷                | Maloprodaja<br>Materijalno                                                                       |

Odabirom opcije Fontovi, boje u padajućem meniju otvara se izbornik Postavke prikaza:

| Postavke prikaza                      |                                        |
|---------------------------------------|----------------------------------------|
| Fordersi i Insta                      |                                        |
| Pontovi i doje                        |                                        |
| Ritam sistem: Ubuntu                  | ▼ Akcijska traka: clWhite              |
| Glavni izbornik: Segoe Ul             | ▼ 10 ▼ Stavke liste: clWhite ▼ ····    |
| Favoriti: Segoe UI                    | ▼ 10 ▼ Zaglavlje liste: \$F3F3F3 ▼ ··· |
| Stavke liste: Segoe UI                | ▼ 10 ▼ Ritam - stari                   |
| Stavke dokumenta (unos): MS Sans Seri | if 🔻 8 🔻 Ritam - novi                  |
| Dokumenti / izvještaji                |                                        |
| Zaglavlje/podnožje: Calibri           | ▼ Regular ▼ Uvjeti pretrage: Calibri ▼ |
| Naslov (dokumenti): Arial             | ▼ 🚺 Stavke (dok./izv.): Arial Narrow 🔻 |
| Ostalo                                |                                        |
| Ikona i zaglavlje: Plava              | •                                      |
| Maska za unos                         |                                        |
| Širina (%):                           | 100                                    |
| Dažatna nastavlja                     |                                        |
| Potetne postavke                      |                                        |
| Vrati na zadano                       |                                        |
|                                       |                                        |
|                                       | <u>Q</u> K O <u>d</u> ustan            |

U dijelu *Fontovi i boje* možemo promijeniti vrstu i veličinu fonta za pojedine segmente programskog sučelja. Dostupno je pet vrsta fontova, a za Tablični unos – dokument, šest:

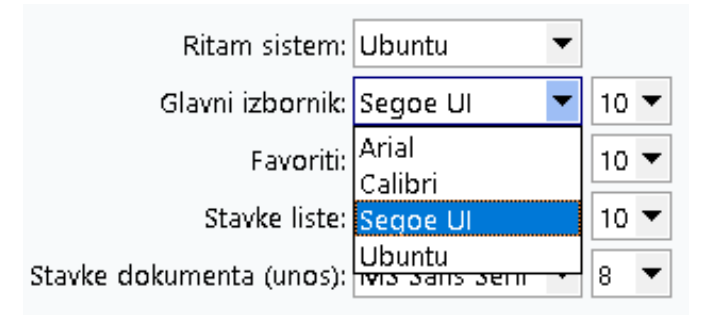

Moguće je odabrati veličinu fonta od 8 do 12 točaka:

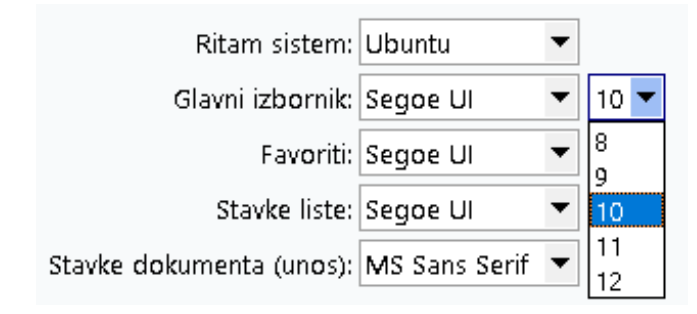

Ukoliko, npr. želimo promijeniti izgled glavnog izbornika odaberemo vrstu fonta i veličinu:

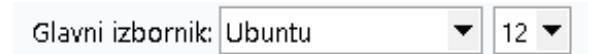

Potom kliknemo na tipku OK, te izađemo iz programa. Kada ponovno pokrenemo program izgled glavnog izbornika odgovarat će odabranim postavkama:

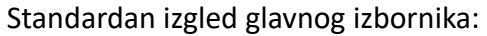

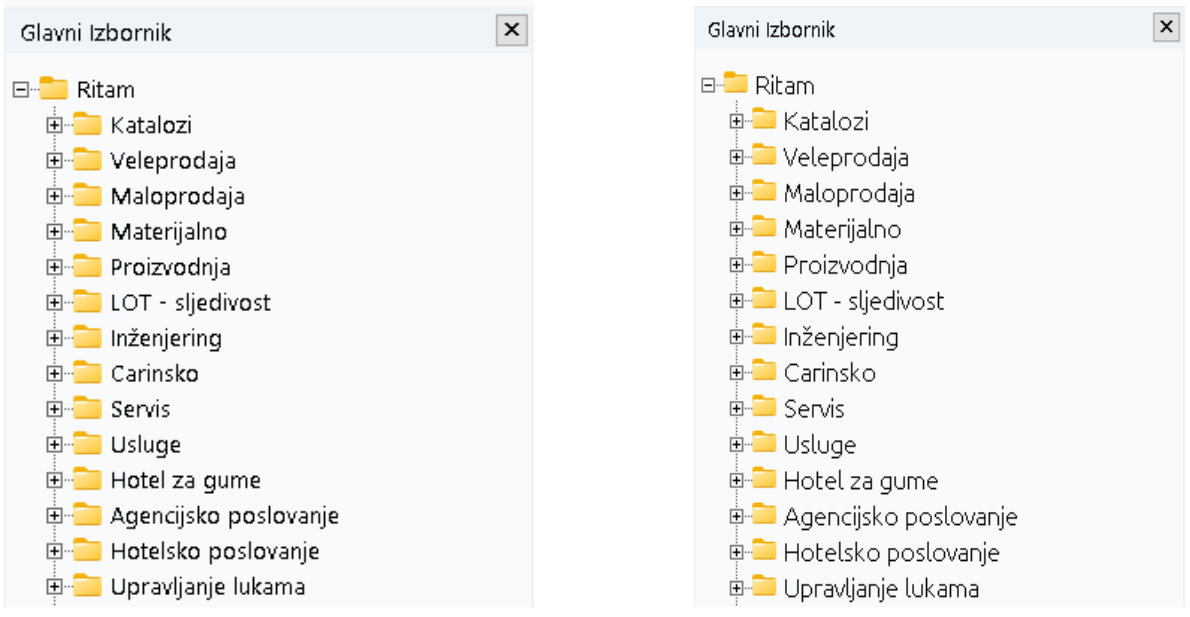

# Glavni izbornik nakon izmjene:

#### Primjer: Stavke liste u standardnom fontu (MS Sans Serif):

| Novi (F2      | 🗜 Novi (F2) 🐂 Qlvori 🝳 Traži (F5) 💲 Plaćen 🕢 Povrati(F6) ≳ Stormo(F8) ᆕ Izmjena zaglavlja 🧾) Izvoz u XML |            |           |                |                    |          |               |           |  |
|---------------|----------------------------------------------------------------------------------------------------|------------|-----------|----------------|--------------------|----------|---------------|-----------|--|
| Za grupiranje | Za grupiranje dovućte naslov željene kolone ovdje                                                        |            |           |                |                    |          |               |           |  |
| Radna jedini  | Broj                                                                                                    | Datum      | Šif. par. | Naziv partnera | Mjesto otpreme     | Napomena | Izradio/la    | Status    |  |
| V003          | 000131-003-10                                                                                            | 08.10.2024 | 00001     | Triton Hotel   | Trinity City Hotel |          | Ritmić, Ritam |           |  |
| V003          | 000132-003-10                                                                                            | 08.10.2024 | 00001     | Triton Hotel   | Trinity City Hotel |          | Ritmić, Ritam | Storniran |  |
| V003          | 000134-003-10                                                                                            | 11.10.2024 | 00001     | Triton Hotel   | Trinity City Hotel |          | Ritmić, Ritam |           |  |
|               |                                                                                                    |            |           |                |                    |          |               |           |  |

#### Primjer: Stavke liste u fontu Ubuntu:

| Novi (F:    | 2) 📄 Otvori    | Q Iraž     | i (F5) 💲 Plaćen 📀 <u>P</u> ovrat(F6) 📘 Storno(F8) ᆕ Izmjena zagla | ivlja 🗐 Izvoz u XML |          |         |           |
|-------------|----------------|------------|-------------------------------------------------------------------|---------------------|----------|---------|-----------|
| Za grupiran | je dovucite na | slov želje | ene kolone ovdje                                                  |                     |          |         |           |
| Radna jedi  | . B Datum      | Šif. par.  | Naziv partnera                                                    | Mjesto otpreme      | Napomena | Izrad   | Status    |
| V003        | 000 08.10.20   | 200001     | Triton Hotel                                                      | Trinity City Hotel  |          | Ritmić, |           |
| V003        | 000 08.10.20   | 200001     | Triton Hotel                                                      | Trinity City Hotel  |          | Ritmić, | Stornirar |
| V003        | 00011.10.20    | 200001     | Triton Hotel                                                      | Trinity City Hotel  |          | Ritmić, |           |
|             |                |            |                                                                   |                     |          |         |           |

# Primjer: Stavke dokumenta (unos) u standardnom fontu (MS Sans Serif):

| Otpremnica-ra                      | ičun                                                    |      |                   |                    |                             |            |            |             |              |     | ×           |
|------------------------------------|---------------------------------------------------------|------|-------------------|--------------------|-----------------------------|------------|------------|-------------|--------------|-----|-------------|
| Radna jedinica:                    | V003;Velinac ····                                       |      |                   | Ku                 | upac                        | l -t-l     |            |             | Detalji      |     |             |
| Broj:<br>Datum:<br>Radios cienikom | <auto> 11.10.2024 ▼ Datum isporuke: 11.10.2024 ▼</auto> |      |                   | Mjesto otpreme: 00 | DOT; Triton<br>DOT; Trinity | City Hotel | <b>▼</b> 1 | in rač : PE | )V obračunat | ••• |             |
| Napomena:                          |                                                         |      |                   | Kom. naplate: Ne   | ki                          |            | Kom. obila | aska: Nep   | oznat        |     |             |
| ×                                  | Artikal (3. redak)                                      |      | 12 PT             | pel                | DD4(90)                     | DDO(80)    | DDO(80     | DDUKAO      |              |     | -           |
| 5iffa<br>01275                     | Naziv                                                   | J.M. | Kolicina<br>1.000 | PL 3.350           | HBI(%)                      | HB2[%]     | HB3[%]     | PDV[%]      |              | UKU | pno<br>4.06 |
| 00013                              | Brašno                                                  | KG   | 5,000             | 5,000              | 0,00                        | 0,00       | 0,00       | 5,00        |              | 26  | 5,25        |
| 02527                              | Maskica                                                 | KOM  | 2,000             | 100,000            | 0,00                        | 0,00       | 0,00       | 25,00       |              | 250 | 0,00        |
|                                    |                                                         |      |                   |                    |                             |            |            |             |              |     |             |

# Primjer: Stavke dokumenta (unos) u fontu Ubuntu:

| Otpremnica           | -račun                                    |      |          |                   |              |        |             |                    |     |       |
|----------------------|-------------------------------------------|------|----------|-------------------|--------------|--------|-------------|--------------------|-----|-------|
| Deduciedais          |                                           |      |          | Kupac             | ;            |        |             | Detalji            |     |       |
| n aona jeoinio<br>Br | oj: <auto></auto>                         |      |          | Kupac: 00001;     | Triton Hote  | el     |             |                    |     |       |
| Datu                 | m: 14.10.2024 🔻 Datum isporuke: 14.10.202 | 4 🔻  | Mjest    | o otpreme: 00001; | Trinity City | Hotel  |             |                    | ••• |       |
| Rad sa cjeniko       | m: Cjenik: Testni cjenik                  |      |          | Odgoda: 10 D      | ospijeće:    |        | ▼ Tip r     | ač.: PDV obračunat | •   |       |
| Napomen              | na:                                       |      | Kor      | n. naplate: Neki  |              | ··· Ko | m. obilaski | a: Nepoznat        | ••• |       |
|                      | Artikal (3. redak)                        |      |          |                   |              |        |             |                    |     |       |
| Šifra                | Naziv                                     | J.M. | Količina | PC                | RB1(%)       | RB2(%) | RB3(%)      | PDV(%)             | U   | kupno |
| 02375                | Alge                                      | KG   | 1,000    | 3,250             | 0,00         | 0,00   | 0,00        | 25,00              | 4   | 4,06  |
| 00013                | Brašno                                    | KG   | 5,000    | 5,000             | 0,00         | 0,00   | 0,00        | 5,00               | 26  | 5,25  |
|                      | Mackies                                   | KO/  | 2 000    | 100.000           | 0.00         | 0.00   | 0.00        | 25.00              | 250 | 0.00  |

Za postavke glavnog izbornika, favorita i pretrage potrebno je odabrati željenu opciju i kliknuti tipku OK, te potom ponovno pokrenuti program kako bi izmjena postala aktivna. Za postavke Tablični prikaz – lista i Tablični prikaz – dokument dovoljno je samo zatvoriti i otvoriti listu ili započeti izradu novog dokumenta.

Boje za akcijsku traku, zaglavlje i stavke lista u programskom sučelju mijenjamo na način da kliknemo mišem na strelicu i u padajućem meniju odaberemo boju koju želimo:

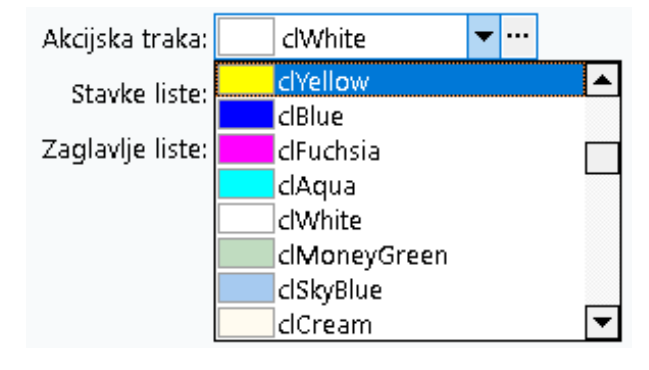

Ili možemo kreirati vlastitu boju klikom na tri točke (...) i odabirom Define Custom Colors.

Ukoliko odaberemo slijedeće postavke:

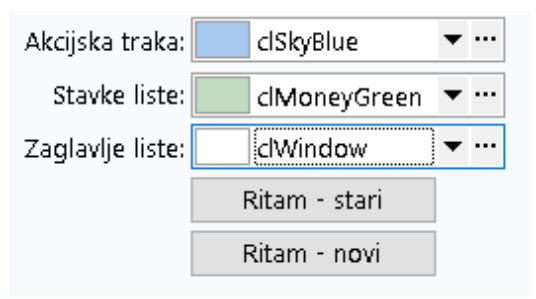

Liste dokumenata izgledat će ovako:

| Zadana radna  | Zadana radna jedinica: R001/Mat za pro i                                                                |           |                |                    |          |           |           |  |  |  |  |
|---------------|----------------------------------------------------------------------------------------------------|-----------|----------------|--------------------|----------|-----------|-----------|--|--|--|--|
| Novi (F2      | ≩ Novi (F2) 📘 Qtvori 🙋 (Jraži (F5) 🔇 Plaćen 🕗 povratif6) 📘 Storno(F8) ⇒ Izmjena zaglavlja 📳 Izvoz u XML |           |                |                    |          |           |           |  |  |  |  |
| Za grupiranje | a grupiranje dovučte naslov željene kolone ovdje                                                        |           |                |                    |          |           |           |  |  |  |  |
| Radna jedini  | Br Datum                                                                                                | Šif. par. | Naziv partnera | Mjesto otpreme     | Napomena | Izradi    | Status    |  |  |  |  |
| V003          | 000' 08.10.2024                                                                                         | 00001     | Triton Hotel   | Trinity City Hotel |          | Ritmić, R | 1         |  |  |  |  |
| V003          | 000 08.10.2024                                                                                          | 00001     | Triton Hotel   | Trinity City Hotel |          | Ritmić, R | Storniran |  |  |  |  |
| V003          | 000 11.10.2024                                                                                          | 00001     | Triton Hotel   | Trinity City Hotel |          | Ritmić, R |           |  |  |  |  |

U dijelu Izbornika Postavke prikaza: Dokumenti/izvještaji možemo odabrati tri različite vrste fontova, a za naslov četiri.

Primjer zaglavlja i naslova dokumenta sa standardnim izgledom:

| Development 2<br>Šibenska 37<br>21000 Split<br>OIB: 3819011                                 | SWIFT: 454<br>IBAN: HR5524840081517571246<br>PDV ID broj: HR38342739120<br>www.ritam.hr | tel: +385 98 767 224; fax: +1-212-9876543<br>e-mail: ritam@ritam.hr<br>IBAN: HR7023600006724874765<br>IBAN: HR8023600004523388775 |
|---------------------------------------------------------------------------------------------|-----------------------------------------------------------------------------------------|----------------------------------------------------------------------------------------------------|
| Triton Hotel                                                                                |                                                                                         |                                                                                                    |
| Pearse St, Dublin 2, D02<br>10363 Adamovec                                                  | 2 FW96, Irs⊧                                                                            |                                                                                                    |
| Otpremnica-račun br                                                                         | .131-003-10                                                                             |                                                                                                    |
| Rad. jedinica: V003;VelinacMjesto:SplitDatum:08.10.2024Vrijeme:15:12:54OIB kupca:9730191723 |                                                                                         | Dospijeće: 18.10.2024<br>Isporuka: 08.10.2024                                                                                     |
| Poziv na broj: HR00 00001-102024-2<br>Nanomena:                                             | 29645 Mjesto otpreme: Trinity City<br>Pearse St,                                        | / Hotel<br>, Dublin 2, D02 FW96,                                                                                                  |
| napomona.                                                                                   | irska<br>00000 Nep                                                                      | poznato                                                                                                    |

Te primjer zaglavlja i naslova dokumenta s odabranim fontom Calibri:

| Development 2<br>Šibenska 37<br>21000 Split<br>OIB: 3819011 | IBAN: HR5524840081517571246<br>PDV ID broj: HR38342739120<br>www.ritam.hr | SWIFT: 454 tel: +385 98 767 224; fax: +1-212-9876543<br>e-mail: ritam@ritam.hr<br>IBAN: HR7023600006724874765<br>IBAN: HR8023600004523388775 |
|-------------------------------------------------------------|---------------------------------------------------------------------------|----------------------------------------------------------------------------------------------------|
| Triton Hotel                                                |                                                                           |                                                                                                    |
| Pearse St, Dublin 2, D02 FV<br>10363 Adamovec               | V96, Irska 2                                                              |                                                                                                    |

# Otpremnica-račun br.131-003-10

| Rad. jedinica: | V003;Velinac            |                                   |            |            |
|----------------|-------------------------|-----------------------------------|------------|------------|
| Mjesto:        | Split                   |                                   | Dospijeće: | 18.10.2024 |
| Datum:         | 08.10.2024              |                                   | Isporuka:  | 08.10.2024 |
| Vrijeme:       | 15:12:54                |                                   |            |            |
| OIB kupca:     | 9730191723              |                                   |            |            |
| Poziv na broj: | HR00 00001-102024-29645 | Mjesto otpreme:Trinity City Hotel |            |            |
|                |                         | Pearse St, Dublin 2, D02 FW96,    |            |            |
| Napomena:      |                         | Irska                             |            |            |

5

Pri izmjeni zaglavlja dokumenta moguće je također odabrati standardni font ili bold.

| Dokumenti / izvještaji |             |                 |     |  |  |  |  |  |  |
|------------------------|-------------|-----------------|-----|--|--|--|--|--|--|
| Zaglavlje/podnožje:    | Calibri 🗾 🔻 | Regula          | r 🔻 |  |  |  |  |  |  |
| Naslov (dokumenti):    | Arial 🔻     | Regular<br>Bold | r   |  |  |  |  |  |  |

#### Stavke dokumenta prema standardnom izgledu:

| Br. Šifra      | Naziv artikla          |                   | Mjera           | Količina        | VPC           | VPC iznos   | Rabat 1 | Rabat 2  | Rabat 3   | PDV    | Ukupno s<br>PDV-om |
|----------------|------------------------|-------------------|-----------------|-----------------|---------------|-------------|---------|----------|-----------|--------|--------------------|
| 1 02522        | (Ot)kupine             |                   | KG              | 5,000           | 5,771         | 28,86       | 0,00%   | 0,00%    | 0,00%     | 25,00% | 36,08              |
|                |                        |                   |                 | 5,000           |               | 28,86       |         |          |           |        | 36,08              |
|                | Osnovica               | PDV               |                 |                 |               |             |         | Vrijedno | ost robe: |        | 28,86€             |
| 25,00%         | 28,86 €                | 7,22€             |                 |                 |               |             |         | Rabat:   |           |        | 0,00€              |
| Način plaćanja | a: Transakcijski račun |                   |                 |                 |               |             |         | Netto vi | rijednost | robe:  | 28,86 €            |
|                |                        |                   |                 |                 |               |             |         | PDV:     |           |        | 7,22€              |
|                | Obveza plaćanja PDV    | /-a nastaje s pla | ćanjem računa ( | Obračun prema i | naplaćenoj na | aknadi R-2) |         | Ukupn    | 0:        |        | 36,08€             |

# Stavke dokumenta s odabranim fontom Calibri:

| Br. | Šifra        | Naziv artikla         |                   | Mjera         | Količina        | VPC         | VPC iznos     | Rabat 1 | Rabat 2 | Rabat 3  | PDV       | Ukupno s<br>PDV-om |
|-----|--------------|-----------------------|-------------------|---------------|-----------------|-------------|---------------|---------|---------|----------|-----------|--------------------|
| 1   | 02522        | (Ot)kupine            |                   | KG            | 5,000           | 5,771       | 28,86         | 0,00%   | 0,00%   | 0,00%    | 25,00%    | 36,08              |
|     |              |                       |                   |               | 5,000           |             | 28,86         |         |         |          |           | 36,08              |
|     |              | Osnovica              | PDV               |               |                 |             |               |         | Vrijed  | nost rol | be:       | 28,86 €            |
| 25, | 00%          | 28,86 €               | 7,22 €            |               |                 |             |               |         | Rabat   | :        |           | 0,00 €             |
| Nač | in plaćanja: | : Transakcijski račun |                   |               |                 |             |               |         | Netto   | vrijedno | ost robe: | 28,86 €            |
|     |              |                       |                   |               |                 |             |               |         | PDV:    |          |           | 7,22€              |
|     |              | Obveza plaćanja PD    | V-a nastaje s pla | aćanjem račun | a (Obračun prer | ma naplaćen | oj naknadi R- | 2)      | Ukupn   | 10:      |           | 36,08€             |

Za izmjene fonta na razini dokumenta nije potrebno ponovno pokretati Ritam, već je dovoljno samo ponovno otvoriti dokument kako bi izmjena postala aktivna.

**NAPOMENA:** Windows OPERATIVNI SUSTAV napušta obitelj fontova Arial Narrow, koju je do sada koristio, te smo je i mi implementirali u standardne oblike dokumenata i izvještaja, kao i sučelja programa. Osnovni fontovi u Ritmu su Ubuntu i Calibri te je cilj postupno prebaciti sve na iste. Pošto se spomenuti fontovi smatraju standardnima za Ritam, korištenjem drugih fontova može doći do nepredviđenih rezultata.

Dostupne su i akcije Ritam – stari koja će postavke fontova i boja automatski postaviti na stare standardne postavke, a akcija Ritam – novi automatski će fontove postaviti na Ubuntu.

U dijelu Izbornika Postavke prikaza: *Ostalo ->* moguće je promijeniti boju ikone za pokretanje programa, kao i boju trake menija u zaglavlju programa. Standardno je postavljena plava boja, a moguće je promijeniti ih u crvenu:

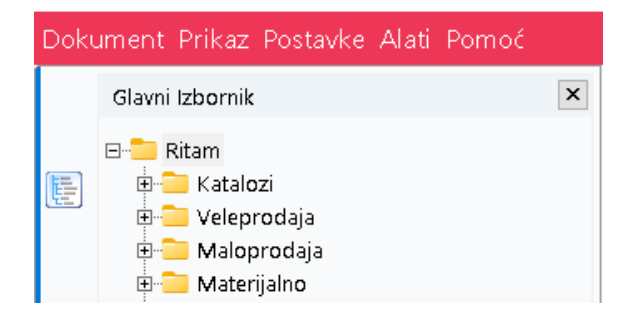

Moguće je proširiti sve maske za unos trakom za širinu:

| Maska za unos |                 |  |
|---------------|-----------------|--|
|               | Širina (%): 110 |  |
|               |                 |  |

Pomicanjem oznake na traci možemo odrediti željenu širinu unosne maske. Kako bi izmjene ove postavke bile vidljive nije potrebno ponovno pokrenuti Ritam ni ponovno otvoriti dokument, već je dovoljno samo odabrati OK.

Ukoliko želimo sve postavke vratiti na početne (početne postavke identične su kao akcija <u>Ritam</u> <u>– novi</u>), nije potrebno mijenjati ih jednu po jednu. Dostupna je opcija Vrati na zadano koja se nalazi na dnu izbornika. Klikom na nju sve prethodne izmjene bit će poništene, odnosno program će vratiti postavke na početni, standardni izgled. Za ovu izmjenu potrebno je ponovno pokrenuti program kako bi postala aktivna.

| traka: clWhite • • • • • • • • • • • • • • • • • • •                                                                            |
|----------------------------------------------------------------------------------------------------|
| traka: clWhite • • • • • • • • • • • • • • • • • • •                                                                            |
| a liste: clW/hite ••••<br>a liste: \$B0DCFD ••••<br>Ritam - stari<br>Ritam - novi<br>trage: Calibri<br>•./izv.): Arial Narrow • |
| e liste: \$80DCFD                                                                                                    |
| Ritam - stari<br>Ritam - novi<br>trage: Calibri<br>                                                                             |
| Ritam - novi<br>trage: Calibri 🗨<br>(/izv.): Arial Narrow 👻                                                                     |
| trage: Calibri 🗨<br>:./izv.): Arial Narrow 💌                                                                                    |
| trage: Calibri 🗨<br>./izv.): Arial Narrow 🔻                                                                                     |
| ./izv.): Arial Narrow 🔻                                                                                                    |
|                                                                                                    |
|                                                                                                    |
|                                                                                                    |
|                                                                                                    |
| 100                                                                                                    |
|                                                                                                    |
|                                                                                                    |
|                                                                                                    |